## 留意事項1

パソコンにインストールされている電子証明書を選択した際、〔資格情報が必要です〕ダイア ログがブラウザの背面に表示される場合がある。

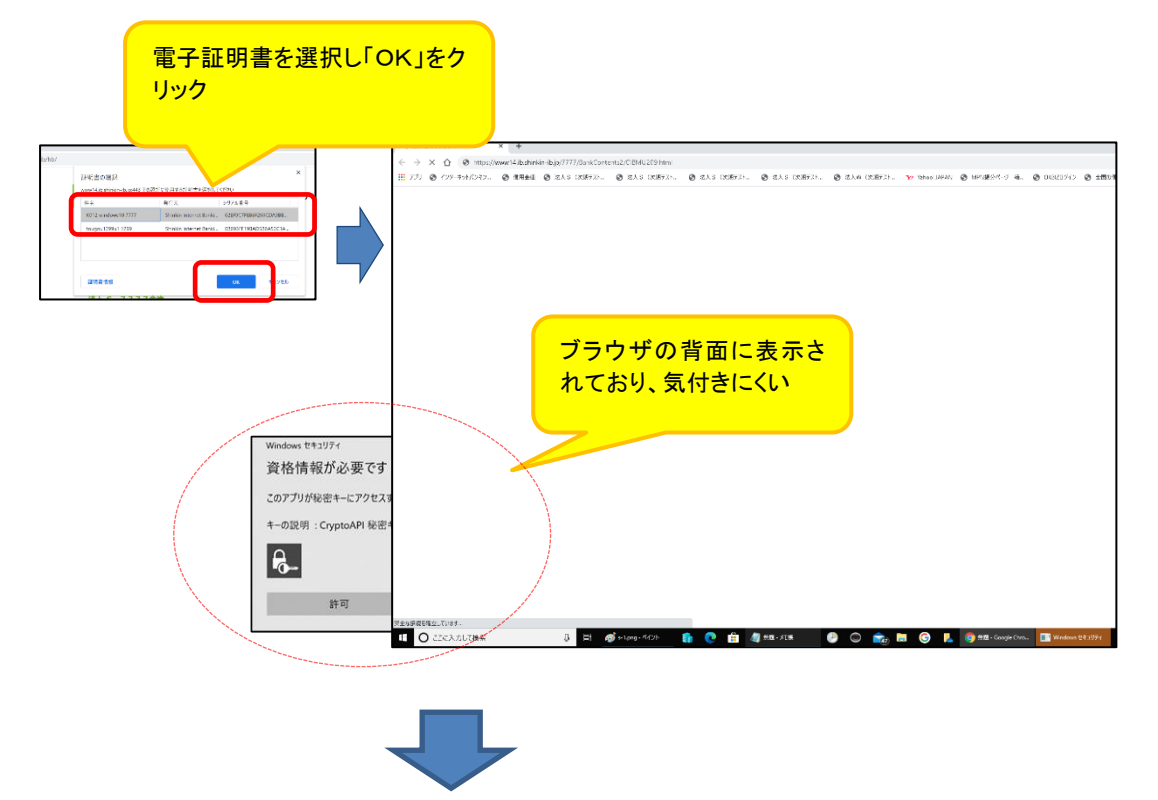

ダイアログの表示に気が付かず一定時間(約30秒)経過すると、以下のエラー画面が表示され

る。

【Google Chromeの場合】

【Microsoft Edge の場合】

| 4                                     | •                                         |
|---------------------------------------|-------------------------------------------|
| このサイトにアクセスできません                       |                                           |
| www14.ib.shinkin-ib.jp からの応答時間が長すぎます。 | 申し訳ございません。このページに到達できません                   |
| 次をお試しください                             | www14.ib.shinkin-ib.jp からの応答にかかった時間が長すぎます |

## ◆対処方法

タスクバーから〔資格情報が必要です〕アイコンを選択する。

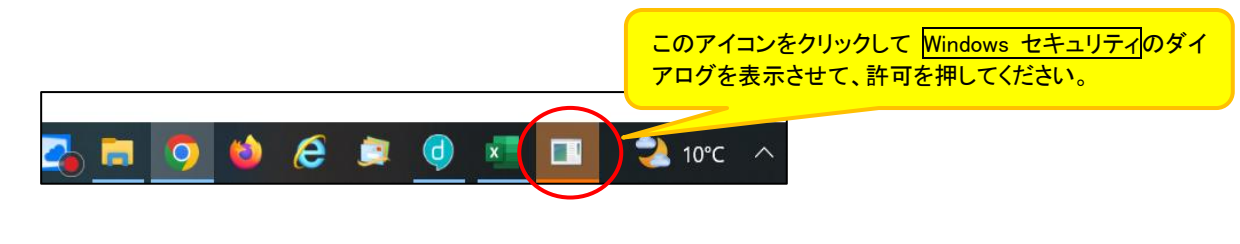

以上